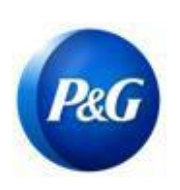

# GUÍA RÁPIDA DE ARAVO PARA PROVEEDORES

CÓMO ELEVAR LA ACTUALIZACIÓN DE CONTACTO PRIMARIO TRAVÉS DEL SISTEMA DE AUTOSERVICIO

### Esta guía está dirigida al contacto primario del proveedor que es responsable de actualizar la información de su compañía En el sistema Aravo de P&G

**Paso 1:** Inicie sesión en Aravo (<u>https://pg.aravo.com/aems/login.do</u>) utilizando el nombre de usuario y la contraseña proporcionados. Si necesita asesoramiento, puede restablecer sus credenciales con las siguientes instrucciones (<u>https://pgsupplier.com/setup-and-update-profile</u>).

| <b>ARAVO</b> Rog Supplier Information Center |                                                                                                    |            |
|----------------------------------------------|----------------------------------------------------------------------------------------------------|------------|
|                                              | Login Welcome To P&G's Supplier Information Center. We hereby confirm that the data we are about to provide or change is truthful and correct and, in case a change occurs, the Procter & Gamble buyer will be notified in advance. If the information is not valid or accurate, Procter & Gamble is not responsible if a payment is delayed, not credited, or credited to an incorrect account as specified. Note: To preserve data integrity in P&G vendor masterdata, only Registered ARAVO primary contacts can access and update vendor accounts. |            |
|                                              | Username:<br>Password:<br>Login<br>Deutsch (Deutschland) · English (United Kingdom) · English (United States) · Tiếng Việt (Việt<br>Nam) · Từrkçe (Turkye) · español (España) · français (France) · Italiano (Italia) · português<br>(Brasil) · русский (Россия) · 中文 (中国) · 日本語 (日本)                                                                                                    |            |
| (P)                                          | Need help accessing your account?                                                                                                    | Need Help? |

Paso 2: En la Pantalla de inicio, hay opciones de "Acciones" que permiten actualizar diferentes informaciones. Haga clic en "Actualizar información del contacto primario". Tenga en cuenta que solo se puede actualizar una información a la vez. En la página siguiente, una vez que haya hecho clic en "Enviar", el perfil estará bloqueado para editar cualquier otra información hasta que se complete la actualización que seleccionó.

| PROCTER & GAMBLE (STAGING) THIRD PARTY PORT | AL                                                                                                    |                                                                                         | Logout ♂ |
|---------------------------------------------|----------------------------------------------------------------------------------------------------|-----------------------------------------------------------------------------------------|----------|
| A Home 🕰 Tasks 🞚 Profile                    |                                                                                                    |                                                                                         |          |
| Welcome, ve<br>Your last legin was Tue      | ndor primary<br>Jul 06 12:32:16 CDT 2021                                                                                                    |                                                                                         |          |
| Actions                                     | Welcome to P&G's Third Party Portal<br>You now have access to (1) Respond to surveys initiated by P&G<br>any time as per your company needs and, (3) Manage your login<br>Do you need help? <u>Click here for live support</u> . | 5 (check your Tasks below). (2) Proactively update your own data at<br>ID and password. |          |
|                                             | odate Banking and<br>Payment O Update General<br>Information                                                                                                    | Update Primary Contact<br>Info More Actions -                                           |          |
| Tasks                                       |                                                                                                    | Contact Information                                                                     |          |
|                                             | You have no open tasks.                                                                                                    | AMJ TR CRO EL PK Test                                                                   |          |
|                                             |                                                                                                    | Procter & Gamble (Staging) Third Party Portal for AMJ TR CRO EL PK Test                 | Help     |

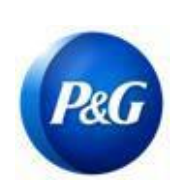

# GUÍA RÁPIDA DE ARAVO PARA PROVEEDORES

CÓMO ELEVAR LA ACTUALIZACIÓN DE CONTACTO PRIMARIO TRAVÉS DEL SISTEMA DE AUTOSERVICIO

#### Paso 3: Haga clic en "Enviar" para proceder a la página de Información del contacto primario.

| *Required Field                                           |                              |                                       |                                                |                                           |                                                  | preview 🖨       |
|-----------------------------------------------------------|------------------------------|---------------------------------------|------------------------------------------------|-------------------------------------------|--------------------------------------------------|-----------------|
| If you want to update Gene                                | eral Information please of   | click the SUBMIT button below and you | a'll be able to provide further information la | ter on. Note that your profile will be lo | cked for editing until update request is complet | ed.             |
|                                                           |                              |                                       | Submit cancel                                  |                                           |                                                  |                 |
| < hide menu<br>0%                                         | Party Portal ► Tasks ► Curre | unt Task                              |                                                |                                           |                                                  |                 |
| 0 of 1 pages complete Contact Information Review & Submit | ontact Inform                | nation                                |                                                |                                           |                                                  | 75%             |
|                                                           | *Required Field              |                                       |                                                |                                           |                                                  | preview 🖨       |
|                                                           | Please enter P8              | G Contact Person's Email *            |                                                |                                           |                                                  |                 |
|                                                           | Your Company P               | rimary Contact Information            |                                                |                                           |                                                  |                 |
|                                                           | You are required             | to maintain one primary contact only. |                                                |                                           |                                                  |                 |
|                                                           | Contacts                     |                                       |                                                |                                           |                                                  |                 |
|                                                           | Filter Results               | s:<br>First Name*                     | Last Name*                                     | Title                                     | Email*                                           | Is              |
|                                                           | Actions -                    | vendor                                | primary                                        |                                           | tprm.pg.tester@gmail.com                         | Primary?<br>Yes |
|                                                           | Actions -                    | rona                                  | a                                              | -                                         | sdmc.aravotest@gmail.com                         | No              |

Paso 4: Haga clic en el botón "Acción" para editar o eliminar el contacto primario existente.

Nota: Si el vendedor solo cuenta con un correo electrónico existente en la página, la función "eliminar" no funcionará. Elija editar en su lugar para cambiar los detalles del correo electrónico.

| Filter Results: |            |       |                          |               |
|-----------------|------------|-------|--------------------------|---------------|
| First Name*     | Last Name* | Title | Email*                   | ls<br>Primary |
| Actions Vendor  | primary    | _     | tprm.pg.tester@gmail.com | Yes           |
| Edit            | а          | _     | sdmc.aravotest@gmail.com | No            |

Paso 5: Edite/Ingrese los detalles del nuevo correo electrónico de contacto. Asegúrese de que la casilla "¿Es primario?" esté marcada. Tenga en cuenta que solo un correo electrónico de contacto puede marcarse como primario. Una vez hecho esto, haga clic en "OK".

| Please enter l | P&G Contact Person's Email* |                    |             |                         | _    |  |
|----------------|-----------------------------|--------------------|-------------|-------------------------|------|--|
| -              | Edit Contact                |                    |             |                         | ×    |  |
| Company        | Summary Field - Plea        | ase edit this text |             |                         | _ [] |  |
| You are requi  | First Name *                | vendor             | Last Name * | primary                 |      |  |
| Contacts       | Title                       |                    | Email *     | pgtestsupplier@gmail.ci | -    |  |
| Filter Res     | Is Primary?                 |                    |             |                         |      |  |

Paso 6: Ingrese el correo electrónico de su persona de contacto en P&G (p. ej., comprador, solicitante comercial, etc.).

Nota: SDMC tendrá que obtener primero la aprobación de su persona de contacto en P&G antes de completar su solicitud.

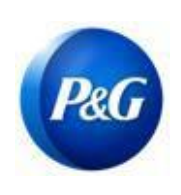

# GUÍA RÁPIDA DE ARAVO PARA PROVEEDORES

CÓMO ELEVAR LA ACTUALIZACIÓN DE CONTACTO PRIMARIO TRAVÉS DEL SISTEMA DE AUTOSERVICIO

| 😽 Home 🗖 Tasks                                               | Profile                                   |                    |
|--------------------------------------------------------------|-------------------------------------------|--------------------|
| < <u>hide menu</u>                                           | Third Party Portal > Tasks > Current Task |                    |
| 0% 0 of 1 pages complete Contact Information Review & Submit | Contact Information                       | (00%)              |
|                                                              | <sup>°</sup> Required Field               | preview 🖨          |
|                                                              | Please enter P&G Contact Person's Email * | acosta.r.13@pg.com |

Paso 7: Haga clic en "Siguiente" en la parte inferior de la página y haga clic en el botón "Guardar y enviar cambios".

| < <u>hide menu</u>                 | Third Party Portal > Tasks > Current Task |                                                                                                    |           |
|------------------------------------|-------------------------------------------|----------------------------------------------------------------------------------------------------|-----------|
| 2 of 2 pages complete              | Email                                     |                                                                                                    |           |
| Company Information                | Linai                                     |                                                                                                    |           |
| Email Contacts     Review & Submit | Review & Submit                           |                                                                                                    |           |
|                                    |                                           | Please review the information you have provided. If you would like to make a change to the information you have provided,<br>please click on the 'Back' button or use the links in the menu on the left side of this page to go directly to the page that needs<br>to be modified. If you are satisfied with the information you have provided, please click on the 'Save & Send Updates' button<br>to submit your information. |           |
|                                    | « Back Save & Send Updates                |                                                                                                    | preview 🖨 |
|                                    | [                                         | Click on a page title below to expand a section, or click the + to expand all sections.                                                                                                    |           |
|                                    | Company Information                       |                                                                                                    |           |
|                                    | Email Contacts                            |                                                                                                    |           |
|                                    |                                           |                                                                                                    |           |
|                                    | « Back Save & Send Updates                |                                                                                                    |           |
|                                    |                                           |                                                                                                    |           |

La solicitud que no se envió con éxito aparecerá en la página de inicio. Solo haga clic en la tarea y asegúrese de que completa la acción de "Guardar y enviar cambios".

| sks    |                       |                    |                       |                   | Contact Information                |
|--------|-----------------------|--------------------|-----------------------|-------------------|------------------------------------|
|        |                       | 0<br>High Priority | 1<br>Normal Priority  | 0<br>Low Priority | rona a<br>VMD Test 2               |
| 1 Task |                       | Show: All          | Overdue Priority: All | Normal Low        | email.<br>sdmc.aravotest@gmail.com |
| ~      |                       |                    | Priority Start Date   | Due Date          | Support Contacts                   |
| Vendo  | r Self Service Update |                    | O Normal Jul 15, 2021 | 1 Jul 16, 2021    |                                    |

Paso 8: Una vez que la solicitud se haya completado, el nuevo contacto primario recibirá un correo electrónico sobre el cambio realizado.

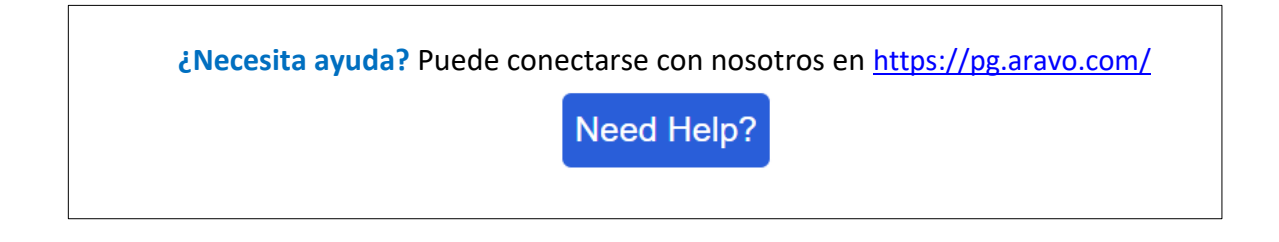